# AVM Venezia Official APP «Cerca Fermate»

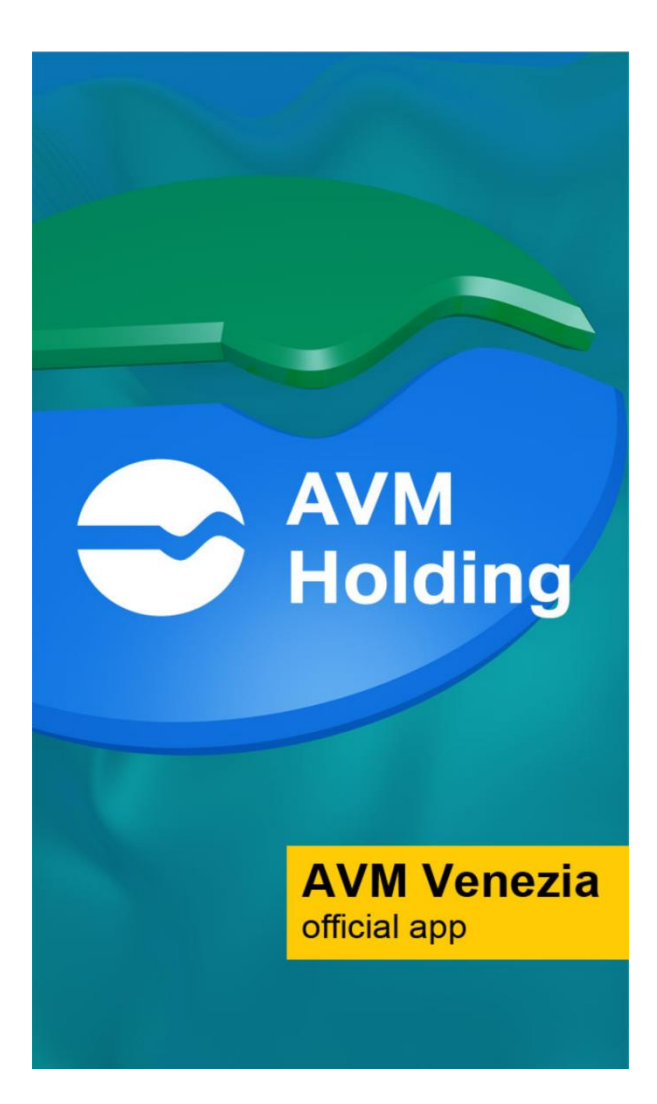

Gentile cliente, in questo tutorial la guideremo passo per passo all'uso della funzione «Cerca Fermate» di AVM Venezia Official APP, che le permetterà di trovare la fermata più vicina a lei e gli orari e le linee in transito. La ricerca delle fermate è possibile sia in terraferma che in laguna con le stesse modalità

AVM

Holding

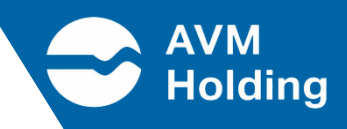

#### Localizzazione MANUALE

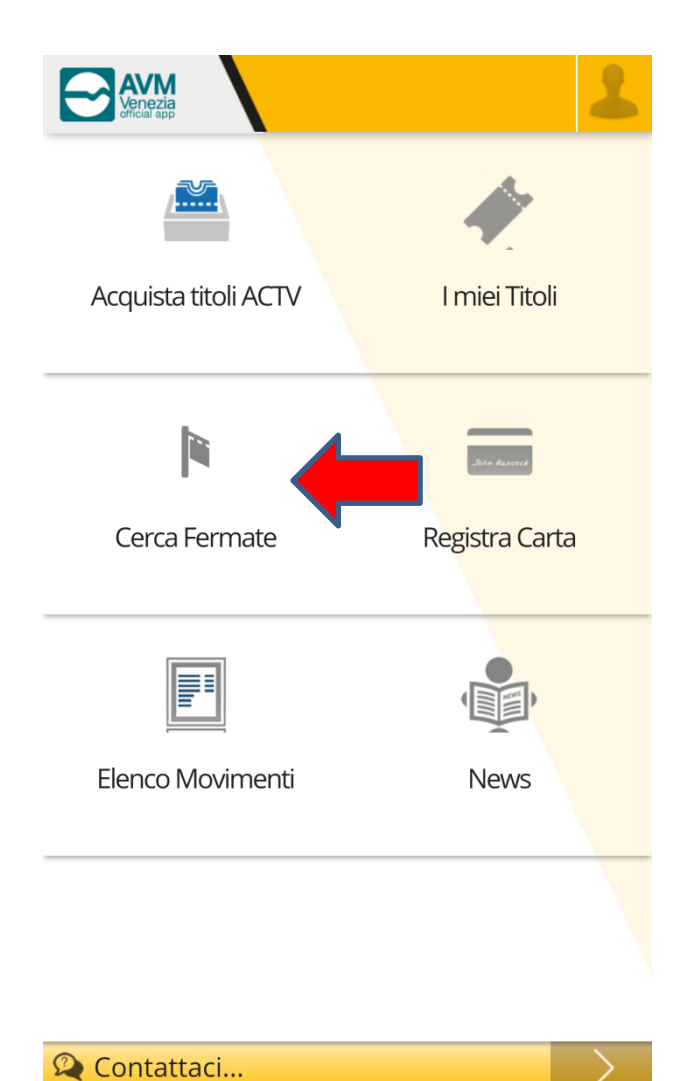

## Cliccare sul tasto «Cerca Fermate»

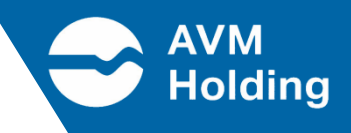

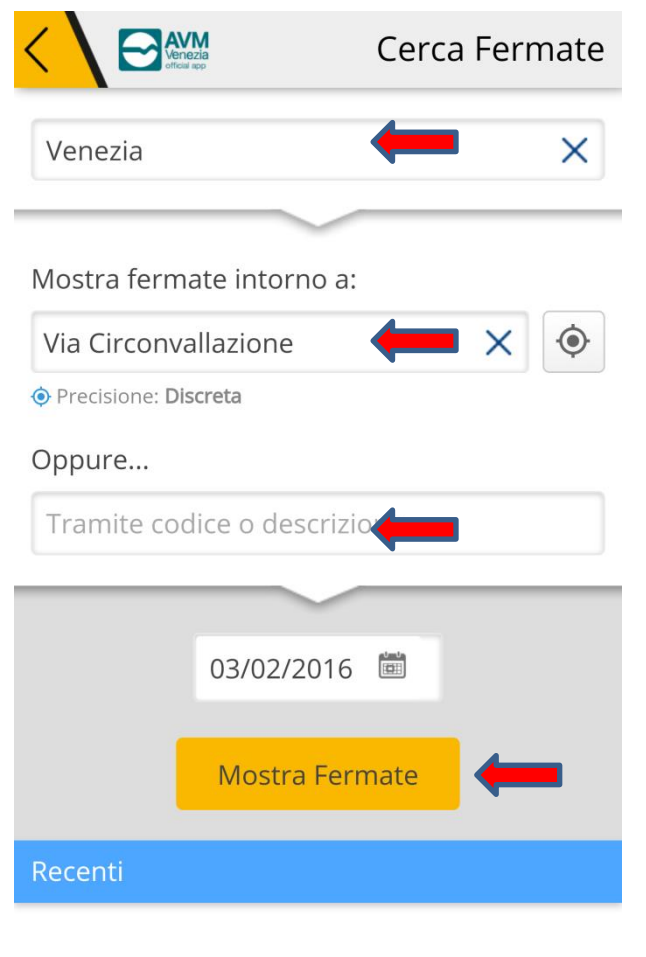

Non ci sono ricerche recenti

Digitare il Comune nel quale si desidera effettuare la ricerca

Digitare il luogo da dove si desidera partire, oppure indicare il codice o il nominativo della fermata riportato sugli orari ufficiali

Cliccare su «Mostra Fermate»

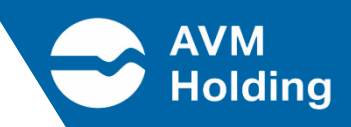

#### Localizzazione automatica tramite GPS

|                                     | DZIa<br>app | Cerca Fer | mate |  |  |  |  |
|-------------------------------------|-------------|-----------|------|--|--|--|--|
| Venezia                             |             |           | ×    |  |  |  |  |
| Mostra fermate intorno a:           |             |           |      |  |  |  |  |
| Isola Nova del Tronchetto, 14 🛛 🗙 🍥 |             |           |      |  |  |  |  |
| • Precisione: Scarsa                |             |           |      |  |  |  |  |
| Oppure                              |             |           |      |  |  |  |  |
| Tramite codice o descrizione        |             |           |      |  |  |  |  |
|                                     | ~           |           |      |  |  |  |  |
|                                     | 03/02/2016  |           |      |  |  |  |  |
|                                     |             | _         |      |  |  |  |  |
|                                     | Mostra Ferr | nate      |      |  |  |  |  |
| Recenti                             |             |           |      |  |  |  |  |

Non ci sono ricerche recenti

In alternativa , è possibile attivare il GPS del proprio smartphone il quale permetterà in automatico la geolocalizzazione

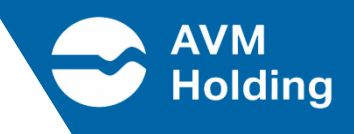

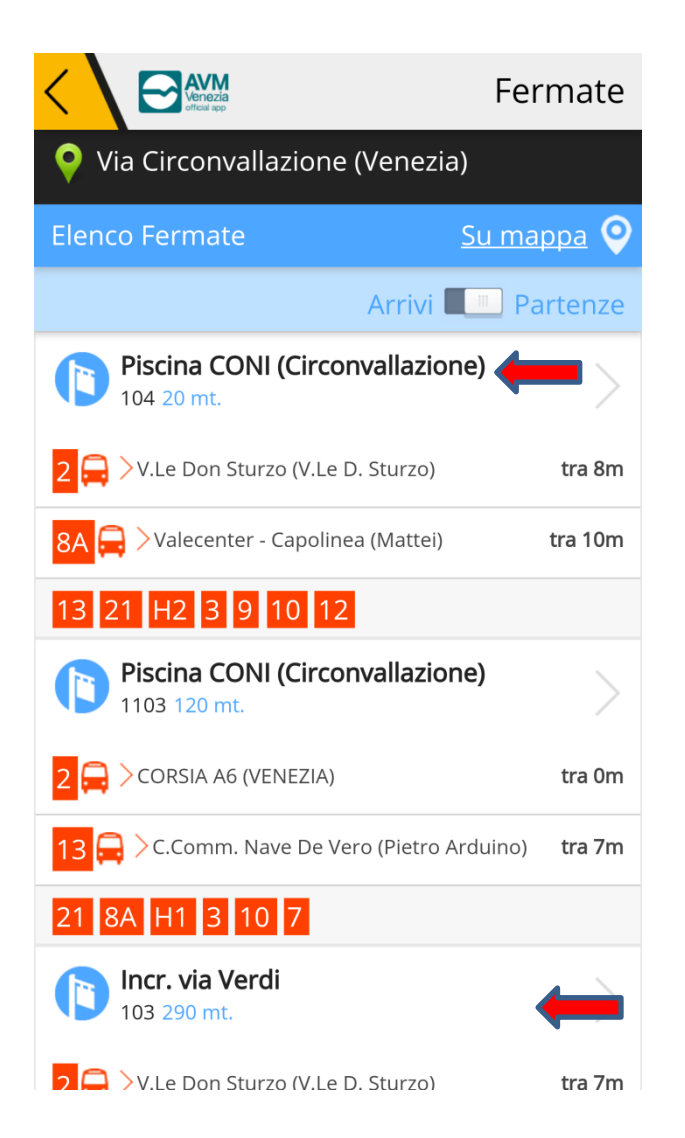

Compare la lista delle fermate (una per senso di marcia) delle linee in transito in ordine di arrivo/partenza

Cliccando sulla fermata verrà visualizzato il dettaglio dei passaggi e relativi orari

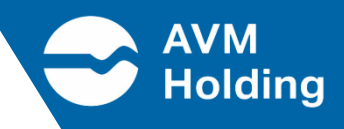

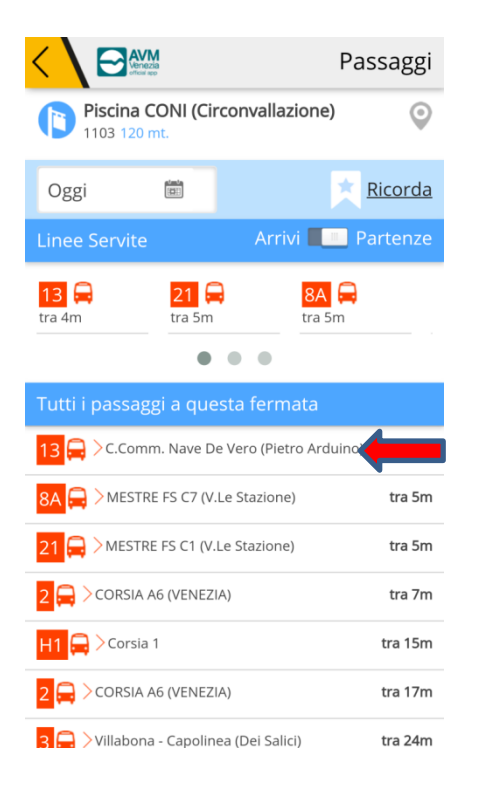

Il dettaglio dei passaggi mostrerà i mezzi in transito alla fermata nel loro ordine di arrivo

|                                                                |   | Decision Decision                         | Dettaglio Corsa |          |  |
|----------------------------------------------------------------|---|-------------------------------------------|-----------------|----------|--|
| 13 DIREZIONE<br>C.COMM. NAVE DE VERO<br>RA<br>4m<br>ACTV S.p.a |   |                                           |                 |          |  |
| Elenc                                                          |   |                                           | <u>Su mappa</u> | <b>Q</b> |  |
| 10:50                                                          | 0 | <u>261 - Taliercio - C</u><br>(Vendramin) | apolinea        | 0        |  |
| 10:50                                                          | 0 | <u> 153 - Incr. Via Mu</u>                | ıtinelli        | $\odot$  |  |
| 10:52                                                          | 0 | <u> 151 - Incr. Via De</u>                | l Mosto         | $\odot$  |  |
| 10:53                                                          | Ο | <u> 3655 - Fronte Civ</u>                 | ico 3           | $\odot$  |  |
| 10:55                                                          | 0 | <u> 3653 - Incr. Via Si</u>               | toppani         | $\odot$  |  |
| 10:57                                                          | Ο | <u> 1267 - Incr. Via P</u>                | linio           | $\odot$  |  |
| 10:58                                                          | 0 | <u> 1268 - Incr. Via B</u>                | <u>issuola</u>  | $\odot$  |  |
| 10:58                                                          | 0 | <u> 1269 - Civico 88 (</u>                | V.Tevere)       | $\odot$  |  |
| 10:59                                                          | 0 | <u> 1270 - Istituto Be</u>                | erna            | $\odot$  |  |
| 11:00                                                          | 0 | <u> 1271 - Farmacia</u>                   |                 | $\odot$  |  |
| 11:00                                                          | 0 | <u> 1272 - Incr.V.Colo</u>                | ombo Civico 7   | $\odot$  |  |

Cliccare sulla corsa interessata per visualizzare il percorso completo

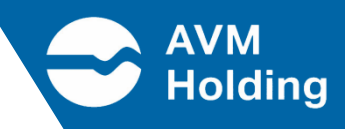

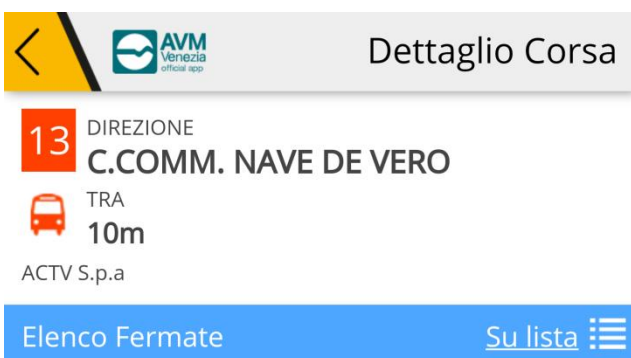

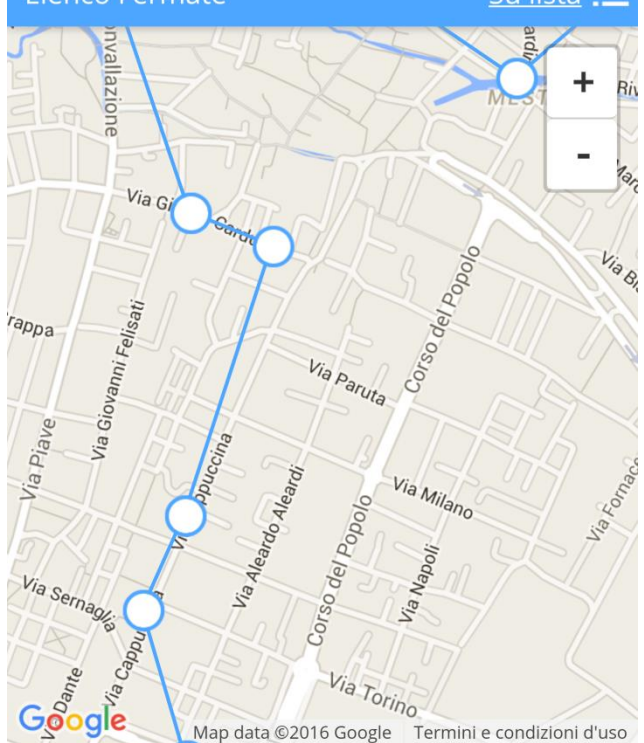

### Ecco come apparirà su mappa il percorso della linea selezionata